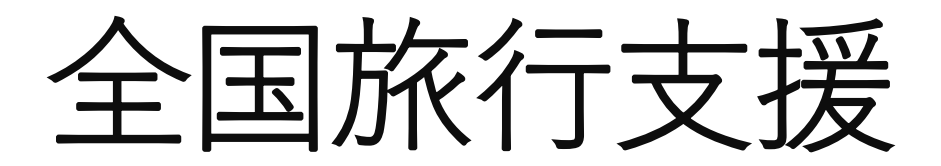

「新しい福岡の避密の旅」

割引クーポン取得方法

# THE LIVELY

FUKUOKA HAKATA

【空室検索】から予約を作成します。 【チェックイン日/チェックアウト日】 【ご利用人数】をお選びください。

※THE LIVELY 福岡博多では 日帰りプランのご用意はありません。

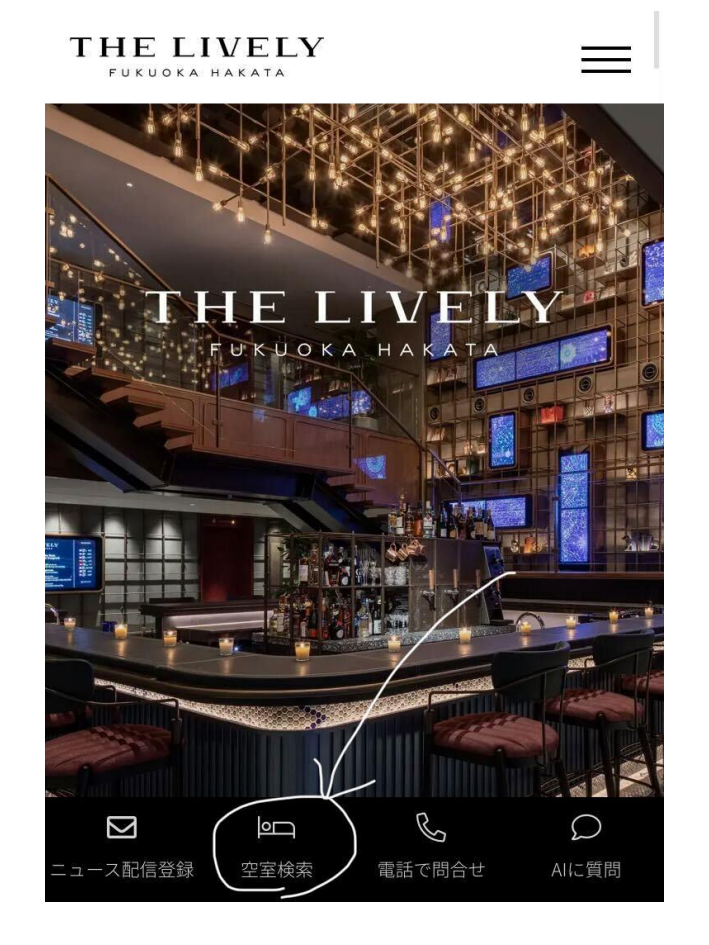

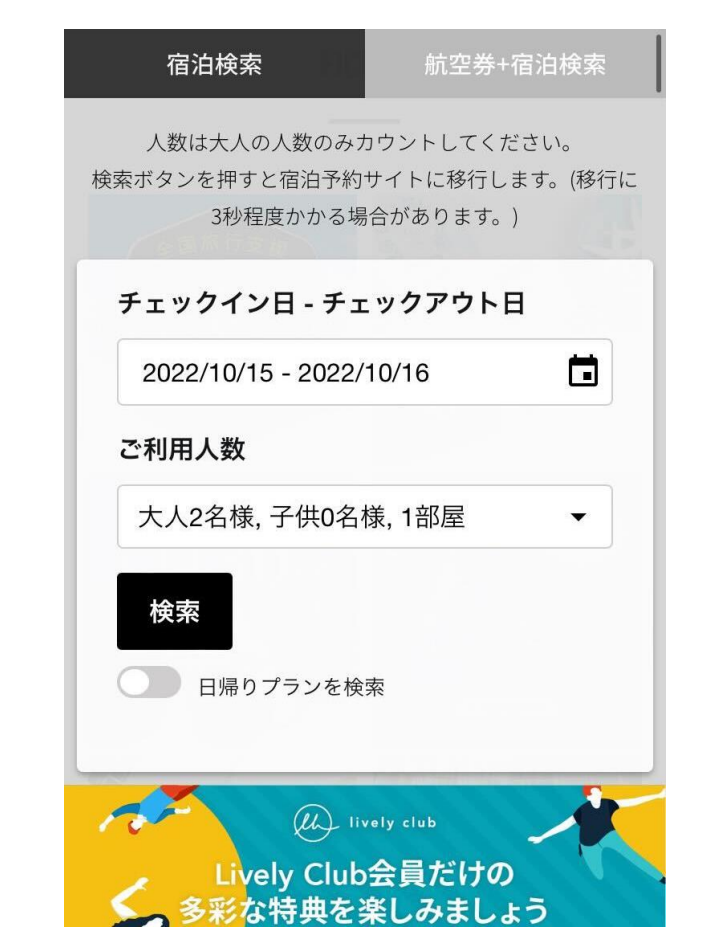

## 【全国旅行支援:新たな福岡の秘密の旅対象】

と記載のあるプランを選んで予約。 ※上記の記載のないプランは対象外です。

手順に沿って宿泊者の情報を入力し、 次へすすんでください。

代理の方が予約を行う場合は、予約者ご自身 の名前を入れていただき、「代理予約」の チェックボックスに図をいれて実際に泊まる 方の情報を追加で入力してください。

| オススメ ★<br>【全国旅行支援:新たな福岡の避密の旅対<br>象】お部屋で楽しむ韓国風カフェスイーツ<br>付き(朝食付き)<br>プラン営業をます                                                |
|----------------------------------------------------------------------------------------------------|
| <ul> <li>このプランには以下のものが含まれます</li> <li>WiFi: 無料</li> <li>現地決済</li> <li>食事: 朝食</li> <li>2022/12/07まではキャンセル料がかかりません。</li> </ul> |
| <ul> <li>施設からのお知らせ</li> <li>合計金額 大人×1名1泊の料金</li> <li>通常価格</li> <li>¥16,700</li> <li>(税込)</li> </ul>                         |

#### 1部屋目 宿泊者名

#### 姓(漢字) \*

| Щ   | 田                                                                           |
|-----|-----------------------------------------------------------------------------|
| 名(  | 漢字) *                                                                       |
| 太.  | 郎                                                                           |
| 姓 * |                                                                             |
| Þ   | まだ                                                                          |
| 名 * |                                                                             |
| た   | ろう                                                                          |
|     | 本予約システムはtripla(株)により提供され<br>おり、お客様の個人情報はtripla(株)と共有<br>れることを理解の上で、本予約の完了をも |

れることを埋解の上で、本予約の完了をもっ て、tripla利用規約、個人情報の取扱い、およ び、GDPRポリシーに同意します。 またプライバシーポリシーにも同意します。

### 予約の作成が完了したら、ご登録頂いた メールアドレスに予約完了通知が届きます。

クーポン取得の際に、必要な情報が 記載されているので大切に保管ください。

また、内容に誤りが無いかご確認ください。

予約を間違えてしまった場合。 チェックイン日の2日前までは無料にて キャンセルが可能です。 以降の予約に関してはキャンセル料が 発生しますのでご注意ください。

#### F Ī M < ... ・宿泊代表者氏名: ライブリー 博 (らいぶりー ひ ろし)様 ·宿泊代表者電話番号: 0922622009 1部屋目 部屋タイプ:スタンダードダブル(禁煙)(禁煙) プラン: 【全国旅行支援:新たな福岡の避密の旅 対象】お部屋で楽しむ韓国風力フェスイーツ付き (朝食付き) ・チェックイン日: 2022/12/09 ・チェックアウト日: 2022/12/10 ご予約人数:1名様 (大人:1名様 / 子ども:0名 様) 料金 (税込): ¥ 16,700 宿泊者氏名: ライブリー 博 (らいぶりー ひろし) キャンセルポリシー: キャンセル料は下記のとおりです。 宿泊日2日前 キャンセル:無料 宿泊日1日前 宿泊料の100% 宿泊当日 宿泊料の100% ご連絡なしの場合:宿泊料の100% \_\_\_\_\_\_\_\_\_\_\_\_\_\_\_\_\_\_\_\_\_\_\_\_\_\_ ▼ご予約内容の確認/変更/キャンセル/領収書の発 行(カード決済の場合)、下記のページより行う

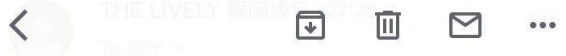

この度はTHE LIVELY 福岡博多をご予約いただき 誠にありがとうございます。 以下の内容にてご予約を承りました。

·予約番号: T1326C9F9F67A

- ・ホテル: THE LIVELY 福岡博多
- ·住所: 福岡県福岡市博多区中洲5-2-18
- ·電話番号: 050-3138-2071

・公式ウェブサイト: <u>https://www.livelyhotels.com/</u> ia/thelivelyfukuoka/

・チェックイン日: 2022/12/09

・ご予約人数: 1 名様 (大人: 1名様 / 子ども: 0名 様)

- ・お部屋数: 1
- ・合計(税込): ¥ 16,700
- ・お支払い金額 (税込): ¥ 16,700

・支払い方法:現地決済

- ・施設からの連絡事項
- 1. 全国旅行支援の割引適用においてはご予約確 定後にSTAYNAVIでのクーポン取得が必須と なります。
- 2. チェックインの際、クレジットカードのご提 一式 必要となります

# **STAYNAVI**

STAY NAVIでクーポンを取得します。 上記のリンクをクリックでSTAY NAVIの ページへ移動することができます。

「STAY NAVI」 はGoogleやSafariなど サーチエンジンで検索しても出てきます。

STAYNAVIでは会員登録が必要となります。

会員登録完了後にマイページに移動し 「予約情報の登録 / クーポンの発行」から 「新たな福岡の避密の旅」を選択します。

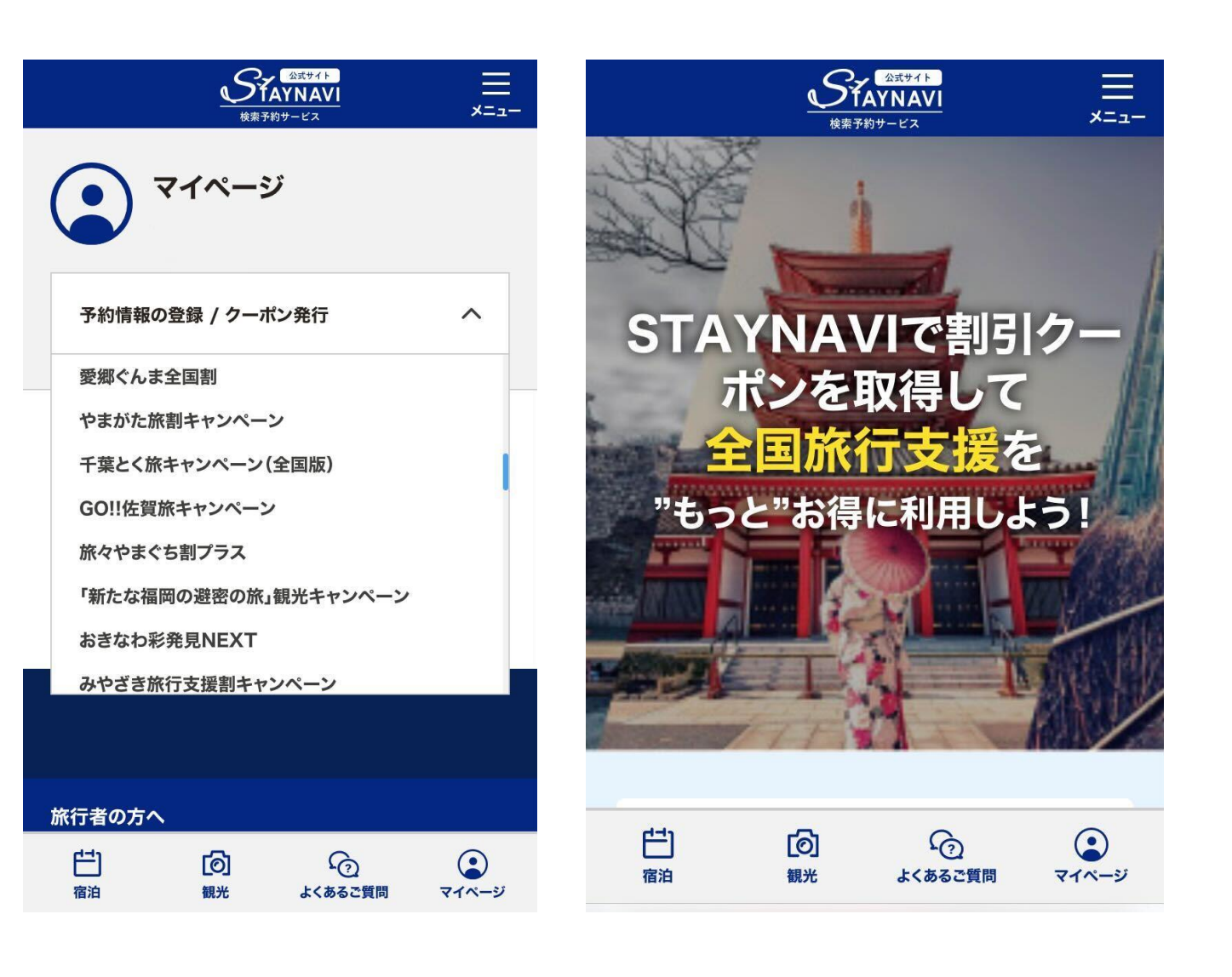

## 宿泊施設を選択する画面から 「ライブリー」と検索していただき、 「THE LIVELY 福岡博多」を選択します。

そのまま下部のボタンから、クーポンの 取得画面まで移動します。

| 「新たな福岡(<br>powered by STAY | の避密の症<br>INAVI     | 私観光キャン | ×=₁−              |
|----------------------------|--------------------|--------|-------------------|
| 必須                         | 宿泊施設を              | 選択     |                   |
| 都道府県<br>福岡                 |                    |        |                   |
| 検索ワード                      |                    |        |                   |
| ライブリー                      |                    |        |                   |
|                            | 検索                 | する     |                   |
| 宿泊施設名                      |                    |        | ②<br>よくある<br>ご質問  |
| エリア                        |                    |        | CAIN              |
| 住所                         |                    |        | ^                 |
| <b>[1]</b><br>宿泊           | [ <b>⑦</b> ]<br>観光 | くあるご質問 | <b>・</b><br>マイページ |

予約完了時に届いたメールの情報は このページで必要となります。

代理予約の場合は、代理予約としての クーポン取得を手順に沿って進めて下さい。

必ず、メールに記載の情報を確認しながら 必須項目への入力を進めてください。

予約番号はコピー&ペーストがお勧めです。

| 新たな福岡の避密の旅」観光キャンペー 📃<br>wered by STAYNAVI メニュー                                                             | 「新たな福岡の避密の旅」観光キャンペー 📃<br>powered by STAYNAVI メニュー           |
|----------------------------------------------------------------------------------------------------|-------------------------------------------------------------|
| 必須 チェックイン                                                                                                  | 必須ご予約日                                                      |
| チェックイン                                                                                                    | ご予約日                                                        |
| 必須 チェックアウト                                                                                                 | ※ご予約した日を選択してください。                                           |
| チェックアウト                                                                                                    | ※と信用される日ではこさいよどんのでご注意くたさい。<br>い。<br>※終了日は政府の要請により変更になる可能性がご |
| 必須予約経路                                                                                                    | ざいます。<br><b>ガラン名</b>                                        |
| 公式サイト予約                                                                                                    | プラン名を入力してください                                               |
| 必須 予約番号 (2)<br>よくある<br>ご質問                                                                                 | 2<br>よくある<br>ご質問                                            |
| 予約番号を入力してください へ                                                                                            | 選択してください                                                    |
| <ul> <li>オリシン ア・カリリン パンパン ア・フォリロ タイをとく ノノハン にさい</li> <li>(1) (1) (1) (1) (1) (1) (1) (1) (1) (1)</li></ul> | ご     ご     ご       宿泊     観光     よくあるご質問     マイページ         |

その他の入力項目も進めていくと 予約総額という情報が出てきます。

こちらは「,」を入れずに入力します。

宿泊税はTHE LIVELY 福岡博多では 現地にて別途お支払いが必要なため 予約総額には含めません。

メールに記載の金額をご入力ください。

| 「新たな福岡の避密の旅」観光キャンペー 📃<br>powered by STAYNAVI メニュー   | 「新たな福岡の避密の旅」観<br>powered by STAYNAVI | 光キャンペー 三<br>×=ュ-                                    |  |  |
|-----------------------------------------------------|--------------------------------------|-----------------------------------------------------|--|--|
| 必須代表者の住所                                            | 必須宿泊人数                               |                                                     |  |  |
| 代表者の住所を入力してください                                     | おとな    0                             | ✔ 名                                                 |  |  |
| 例)○○市△△町1-1-1 ○○マンション△△号室                           | こども 0                                | ✓ 名                                                 |  |  |
| 必須 代表者(姓)カナ                                         | こども(無料) 0                            | ✓ 名                                                 |  |  |
| 例)ヤマダ                                               | ※同行されるお子様すべての方の                      | 人数を入力くださ                                            |  |  |
| 必須(代表者(名)カナ                                         | い。<br>注)添寝乳幼児ならびに無料同伴<br>ご入力ください。    | 乳幼児も1名として                                           |  |  |
| 例)タロウ                                               | 必須 予約総額(税込)                          | <b>2</b>                                            |  |  |
| 必須 代表者電話番号 ご質問                                      | 例)100000                             | よくある ・ ご質問                                          |  |  |
| 例)0000000000                                        | ※割引対象外となる宿泊税・入湯<br>除いた予約金額を入力してくださ   | へ<br>税・施設使用料<br>い。                                  |  |  |
| ご     ご     ご       宿泊     観光     よくあるご質問     マイページ | ご     「       宿泊     観光     よくる      | <ul> <li>う</li> <li>うるご質問</li> <li>マイページ</li> </ul> |  |  |

クーポンの取得が完了したら マイページに登録されます。 改めて内容に誤りが無いかご確認ください。

クーポン画面の印刷は必要ございません。 チェックイン時にフロントスタッフに 画面をご提示ください。

内容に誤りがあった場合は クーポンの取り直しは可能です。 マイページに残っている誤りのクーポンは ご自身でキャンセルをしてください。

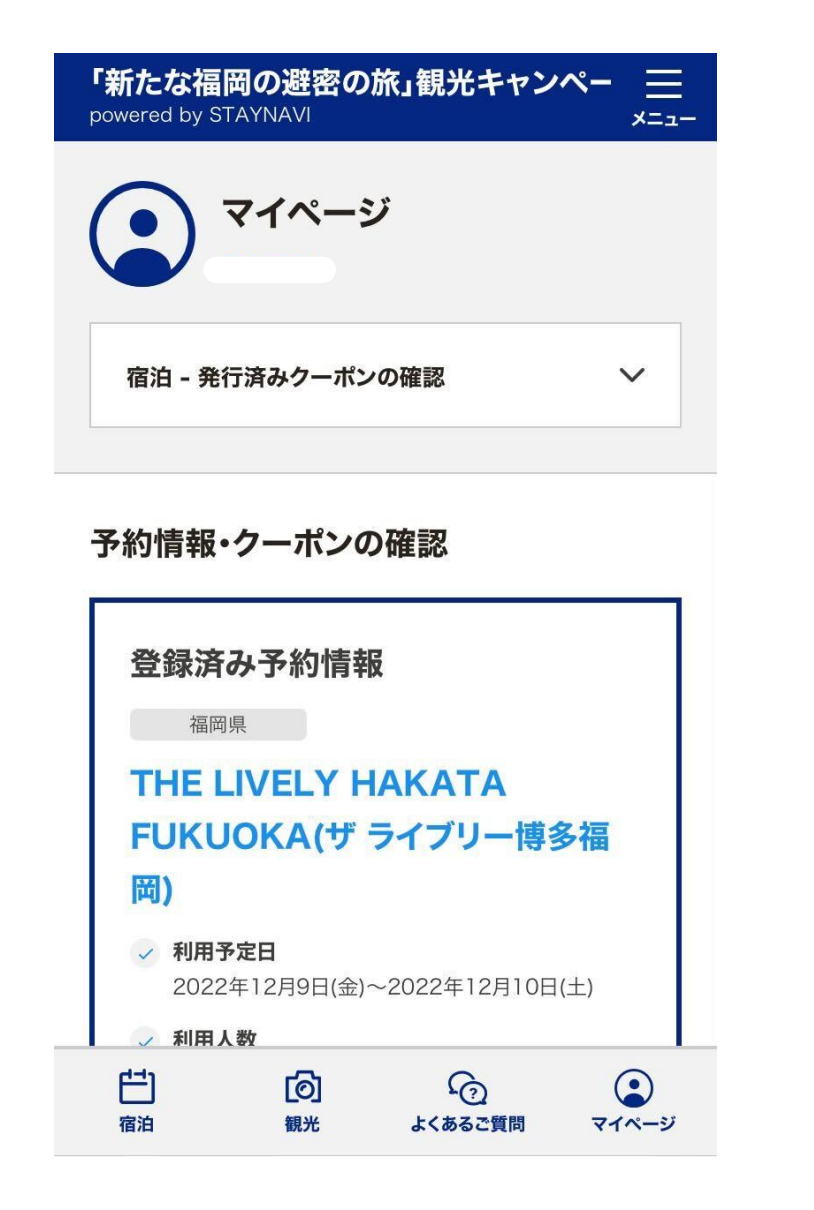

# お願い事項

■ 電話予約、および現地でのご予約は受け付けておりません。必ずウェブサイトからのご予約をお願い致します。

■ 全国旅行支援は、お客様ご自身にて割引適用までの手続きを行う必要がございます。 クーポンが取得できない、使用できない等の責任は一切負いかねますのでご了承ください。

■ キャンセルはご自身にて行ってください。特別な事情があり無料キャンセルを依頼する場合や 予約の取り直しなどで、元のご予約を無料キャンセルに変更をご希望の場合は、ホテル宛にご連絡をください。 全国旅行支援のお問い合わせを多くいただく関係で、お電話が繋がりにくい事が予想されます。 ご予約番号、ご宿泊日、ご予約者名を明記の上でメールにて fukuoka@the-lively.com ご連絡ください。 順番に回答させていただきます。

■ 現地にて配布する「地域共通クーポン券」は、当ホテルのレストラン、レンタル料金、物販等でご利用いただけます。駐車場代金、ご宿泊費用にはご利用いただけませんので予めご了承下さい。

■ ワクチン3回接種済であること、又は検査結果が有効期限内のもので陰性であること。
 PCR検査等・抗原定量検査は検体採取から+3日間、抗原定性検査は検体採取から+1日間
 上記の証明は必ず全員分チェックイン時に行う必要がありますので、事前にご準備ください。

※12歳以下のお子様は証明の必要はございません。